# Actualización de Secure Firewall Threat Defence Fusible Firewall Device Manager

### Contenido

Introducción Prerequisites Requirements Componentes Utilizados Antecedentes Antes de comenzar Configurar Validación

# Introducción

Este documento describe un ejemplo de una actualización de Cisco Secure Firewall Threat Defence (FTD) mediante el Administrador de dispositivos de firewall (FDM).

# Prerequisites

#### Requirements

Cisco recomienda conocer estos temas:

• No hay requisitos específicos para esta guía

#### **Componentes Utilizados**

La información que contiene este documento se basa en las siguientes versiones de software y hardware.

• Cisco Firepower 4125 con FTD versión 7.2.3

La información que contiene este documento se creó a partir de los dispositivos en un ambiente de laboratorio específico. Todos los dispositivos que se utilizan en este documento se pusieron en funcionamiento con una configuración verificada (predeterminada). Si tiene una red en vivo, asegúrese de entender el posible impacto de cualquier comando.

### Antecedentes

Los requisitos específicos para este documento incluyen:

- Conectividad con la IP de gestión del FTD
- El paquete de actualización de FTD (**.REL.tar**) descargado anteriormente desde el portal de software de Cisco

Este procedimiento de actualización es compatible con los dispositivos:

• Cualquier modelo de Cisco Firepower que ejecute software FTD configurado con gestión local.

### Antes de comenzar

- 1. Cree y descargue una copia de seguridad de las configuraciones de FTD.
- 2. Valide la ruta de actualización para la versión de destino.
- 3. Descargue el paquete de actualización de Cisco Software Central.
- 4. No cambie el nombre del archivo de actualización. El sistema considera que los archivos cuyo nombre se ha cambiado no son válidos.
- 5. Programe una ventana de mantenimiento para el procedimiento de actualización porque el tráfico se ve afectado.

### Configurar

Paso 1. Inicie sesión en el Administrador de dispositivos de firewall con la IP de administración del FTD:

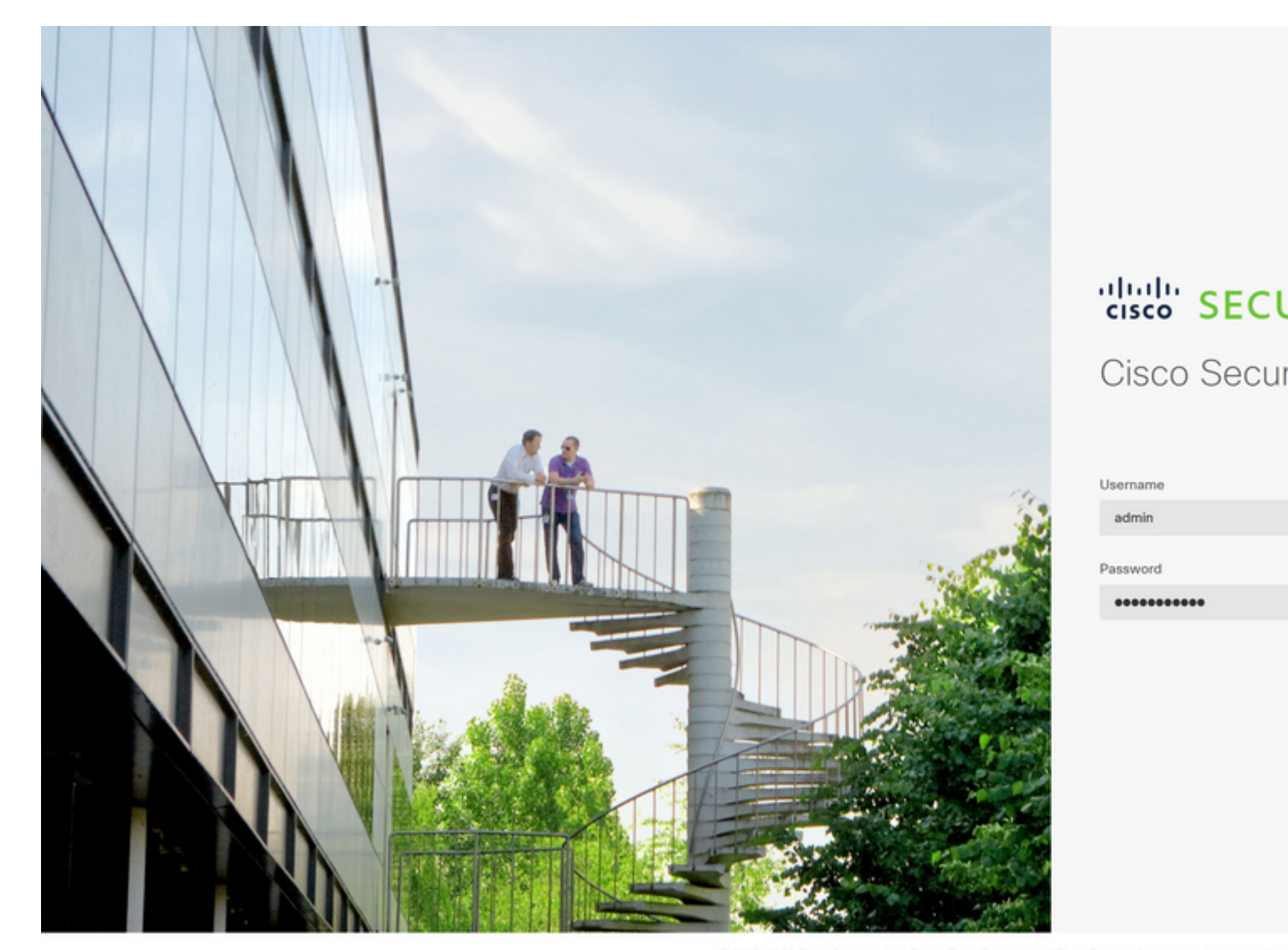

© 2015-2023 Cisco Systems, Inc. Cisco, Cisco Systems and Cisco Systems logo are registered tradema This product contains some software licensed under the "GNU Lesser General Public License, versions: 2 ABSOLUTELY NO WARRANTY under the terms of "GNU Lesser General Public License, version 212, version

Paso 2. Haga clic en Ver configuración en el panel del administrador de dispositivos de firewall:

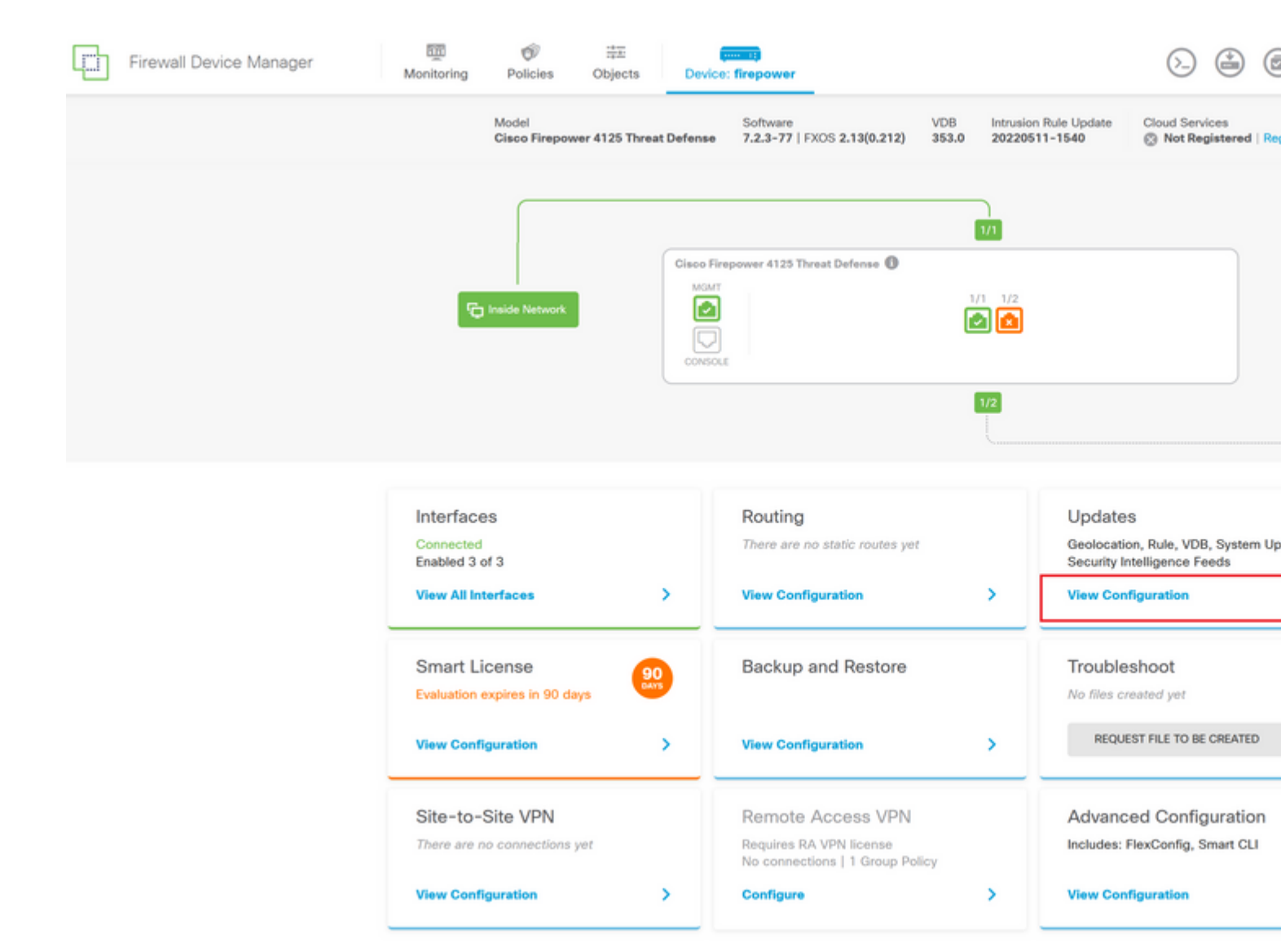

Paso 3. Haga clic en el botón Browse debajo de la sección System Upgrade para cargar el paquete de instalación:

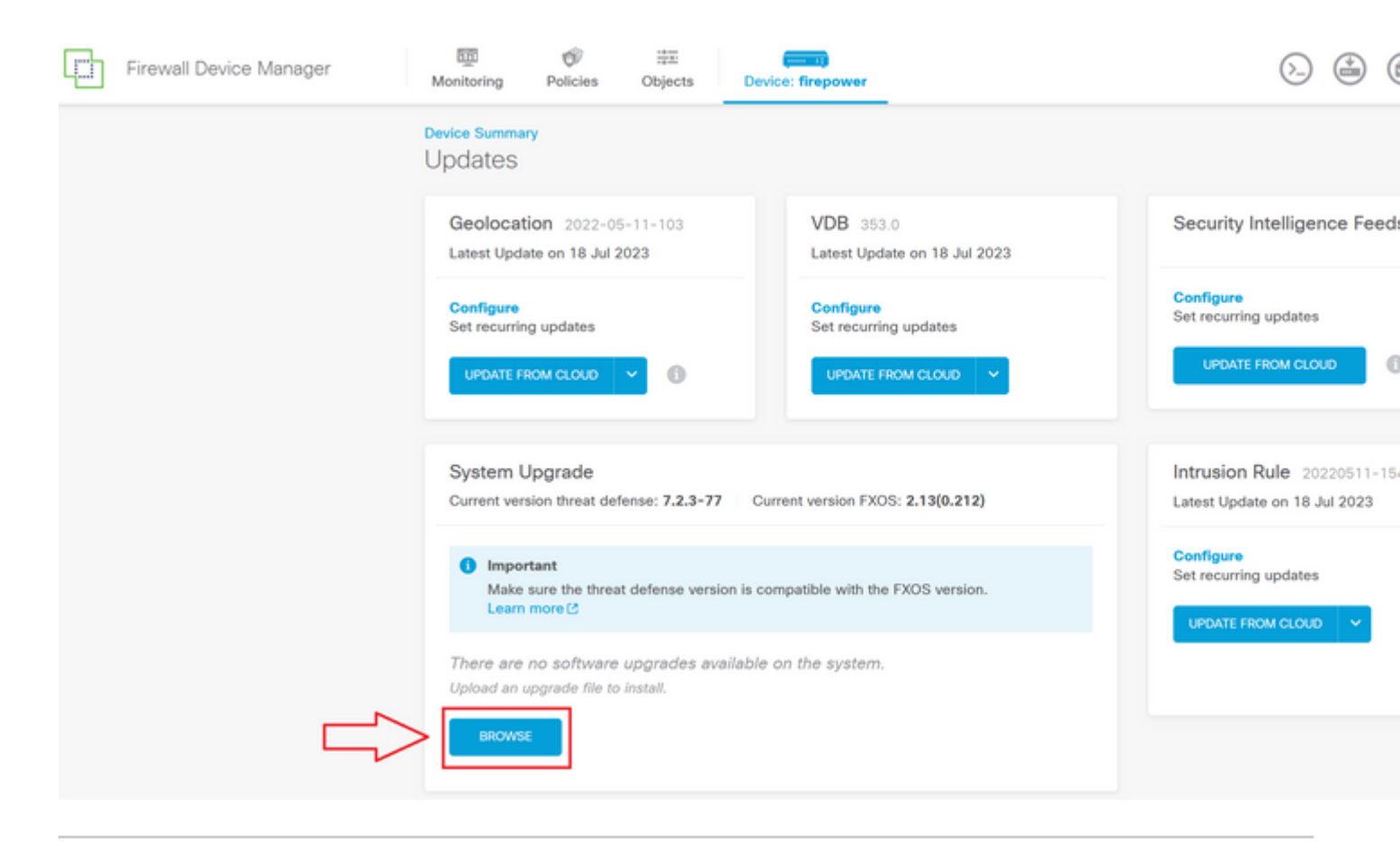

**Precaución**: una vez que haya cargado el paquete de actualización, **BROWSE** mostrará una animación mientras se sigue cargando el archivo. No actualice la página web hasta que finalice la carga.

Ejemplo de página de progreso de carga:

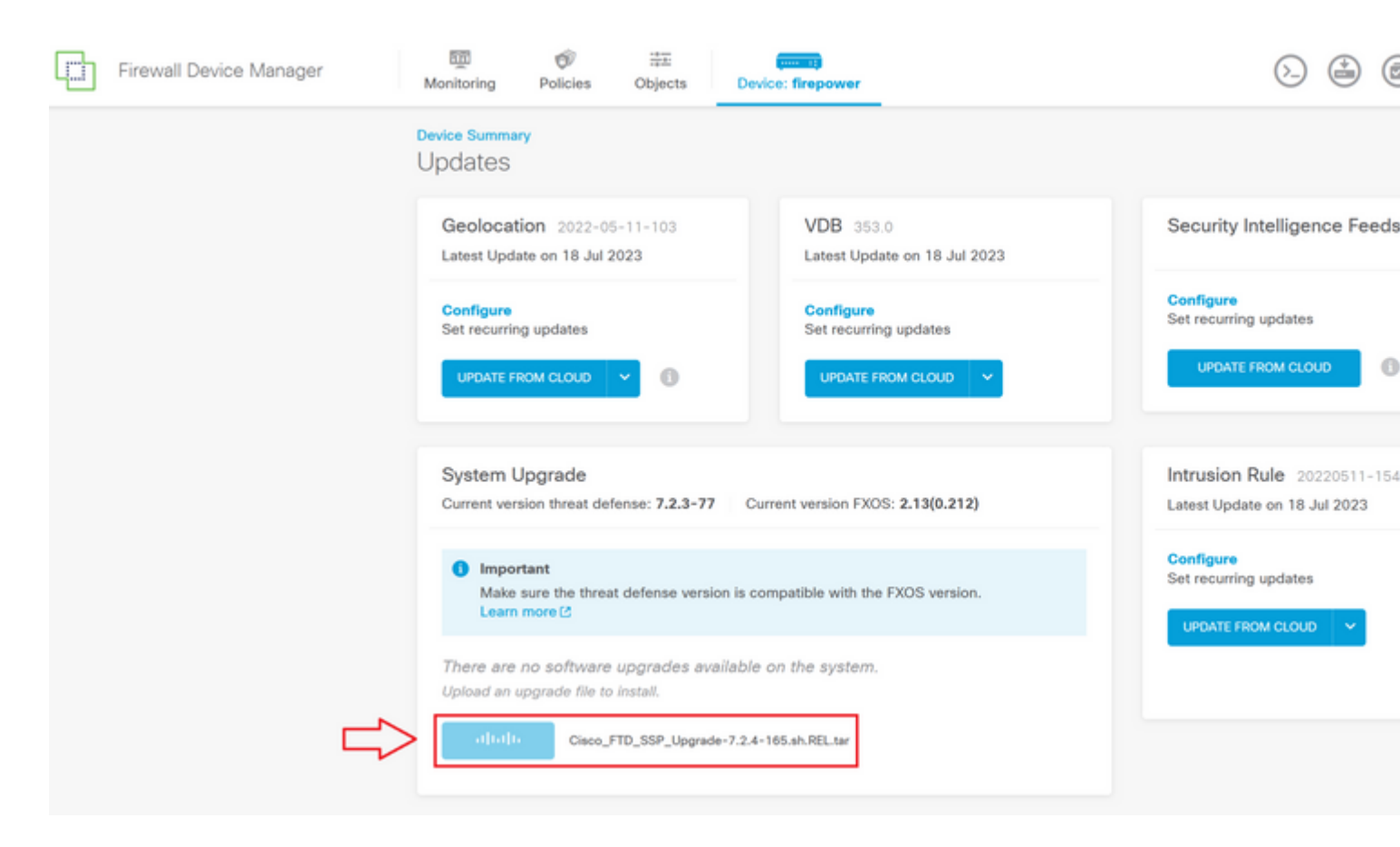

Paso 4. Una vez finalizada la carga, aparece una ventana emergente en la que se solicita confirmación:

| Ð | Firewall Device Manager | Monitoring Policie                                                  | is Objects                                                                                                    | Device: fire           | Confirmation                                                                                                  |                                                            |
|---|-------------------------|---------------------------------------------------------------------|----------------------------------------------------------------------------------------------------|------------------------|----------------------------------------------------------------------------------------------------|------------------------------------------------------------|
|   |                         | Device Summary<br>Updates<br>Geolocation 207<br>Latest Update on 18 | 2-05-11-103<br>Jul 2023                                                                                                    | V                      | The uploaded file will be staged for<br>immediately, select the option below<br>Run Upgrade immediately on up | later installation. If you want to run the upgrad<br>pload |
|   |                         | Configure<br>Set recurring update                                   | • • •                                                                                                    | c,                     | UPDATE FROM CLOUD                                                                                             | CANCEL OK                                                  |
|   |                         | System Upgrade<br>Current version three                             | System Upgrade<br>Current version threat defense: 7.2.3-77 Current version FXOS: 2.13(0.212)  Important Make sure the threat defense version is compatible with the FXOS version. Learn more C |                        |                                                                                                    | Intrusion Rule 20220511-15<br>Latest Update on 18 Jul 2023 |
|   |                         | Important<br>Make sure the<br>Learn more [3                         |                                                                                                    |                        |                                                                                                    | Configure<br>Set recurring updates                         |
|   |                         | File<br>Upgrade to                                                  | Cisco_FTD_SS<br>19 Jul 2023 11:4<br>7.2.4-165                                                                                                    | SP_Upgrade-7.2<br>9 AM | .4-165.s 🖀 Replace file                                                                                       |                                                            |
|   |                         | Readiness Check                                                     | Not Performe                                                                                                    | d Yet Run Up           | grade Readiness Check                                                                                         |                                                            |
|   |                         | UPGRADE NOW                                                         | 1 Reboot req                                                                                                    | luired                 |                                                                                                    |                                                            |

Nota: Puede marcar la opción Ejecutar actualización inmediatamente al cargar en caso de que desee continuar directamente con la actualización; sin embargo, tenga en cuenta que esto omitirá la Verificación de preparación, que puede proporcionar información sobre los conflictos en la actualización para evitar un error.

**Paso 5. Haga clic en Run Upgrade Readiness Check** para realizar una validación previa de la actualización para evitar un error de actualización:

| Firewall Device Manager | Monitoring Policies Objects                                    | Device: firepower                                                                                                    |                                    |  |  |
|-------------------------|----------------------------------------------------------------|----------------------------------------------------------------------------------------------------|------------------------------------|--|--|
|                         | Device Summary<br>Updates                                      |                                                                                                    |                                    |  |  |
|                         | Geolocation 2022-05-11-103<br>Latest Update on 18 Jul 2023     | VDB 353.0<br>Latest Update on 18 Jul 2023                                                                                                    | Security Intelligence Feed         |  |  |
|                         | Configure<br>Set recurring updates                             | Configure<br>Set recurring updates                                                                                                    | Configure<br>Set recurring updates |  |  |
|                         | UPDATE FROM CLOUD                                              | UPDATE FROM CLOUD                                                                                                    |                                    |  |  |
|                         | System Upgrade<br>Current version threat defense: 7.2.3-       | System Upgrade<br>Current version threat defense: 7.2.3-77 Current version FXOS: 2.13(0.212)  Important<br>Make sure the threat defense version is compatible with the FXOS version.<br>Learn more C |                                    |  |  |
|                         | Important     Make sure the threat defense ve     Learn more C |                                                                                                    |                                    |  |  |
|                         | File Cisco_FTD_<br>19 Jul 2023 11                              | SSP_Upgrade-7.2.4-165.s 💼 Replace file                                                                                                    |                                    |  |  |
|                         | Upgrade to 7.2.4-165                                           |                                                                                                    |                                    |  |  |
|                         | Readiness Check Not Perform                                    | Run Upgrade Readiness Check                                                                                                    |                                    |  |  |
|                         | UPGRADE NOW  Reboot re                                         | required                                                                                                    |                                    |  |  |

**Nota**: Puede validar que la comprobación de preparación ha finalizado correctamente desde la Lista de tareas.

Ejemplo de comprobación de preparación correcta:

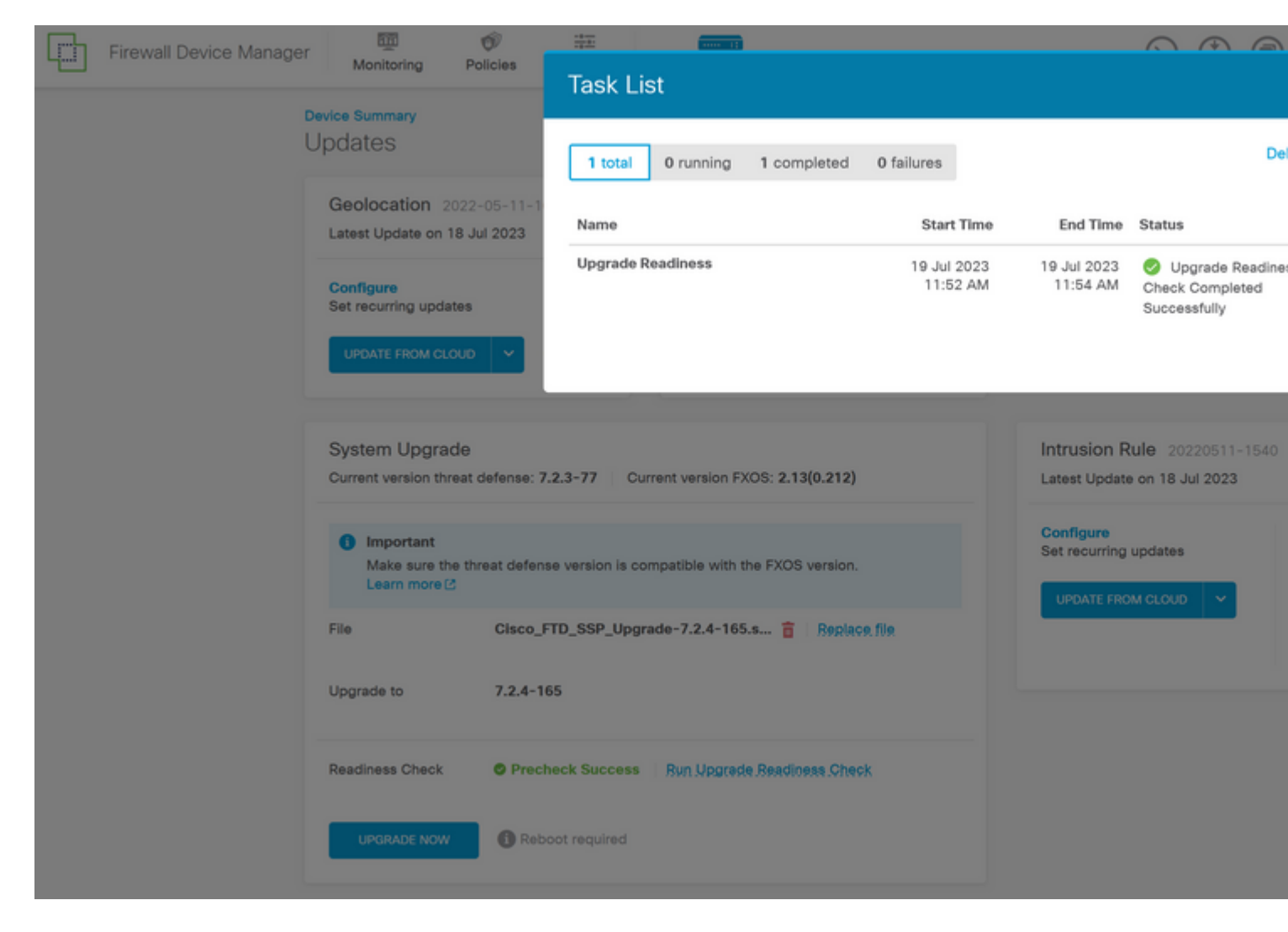

Paso 6. Haga clic en el botón UPGRADE NOW para continuar con la actualización del software:

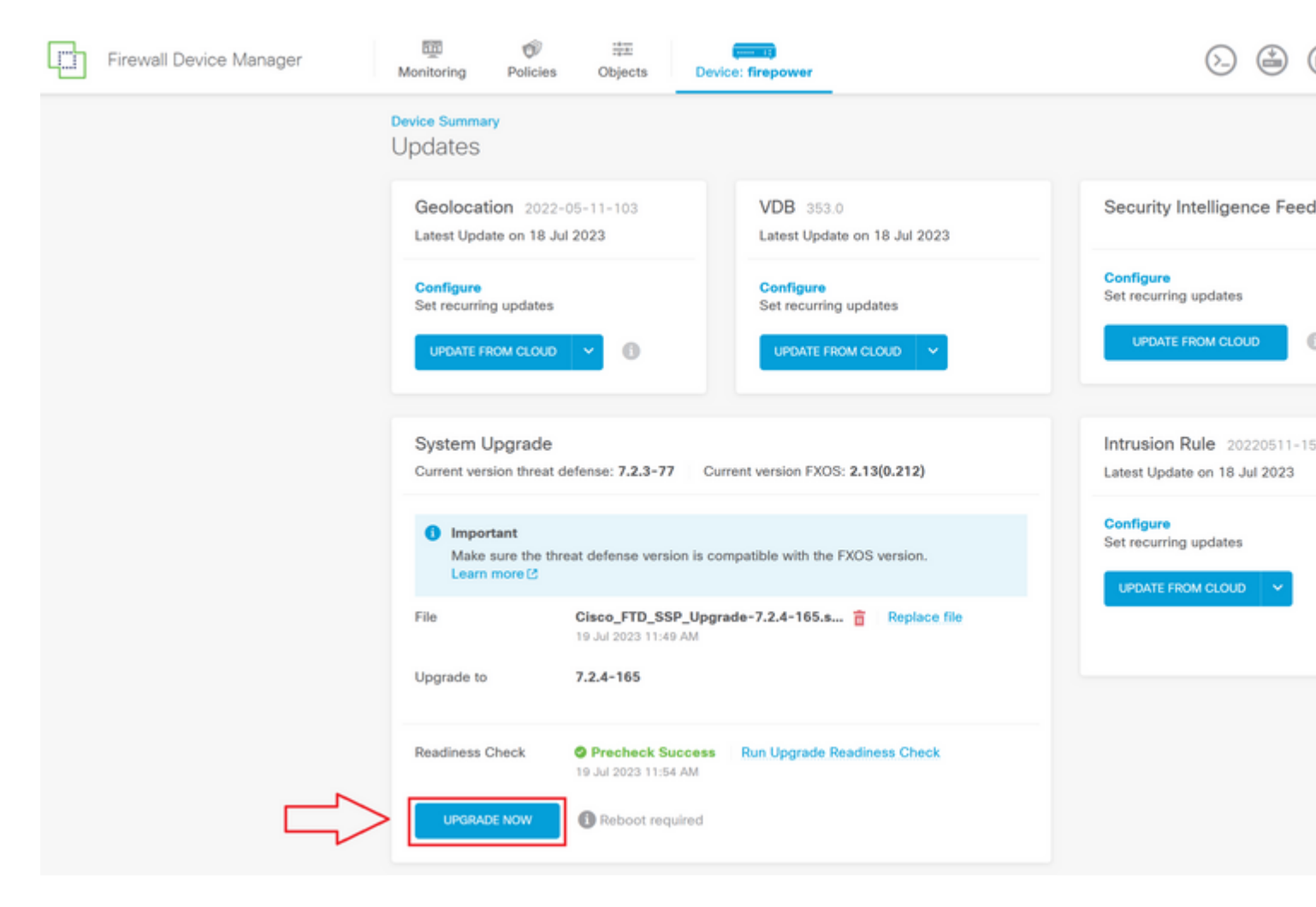

Paso 7. En la ventana emergente, seleccione CONTINUE para continuar con la actualización:

| Firewall Device Manager |                                                            | #E                                                                                                   |                                        |                                                                                                    |                                              |  |
|-------------------------|------------------------------------------------------------|----------------------------------------------------------------------------------------------------|----------------------------------------|----------------------------------------------------------------------------------------------------|----------------------------------------------|--|
|                         | Monitoring Policies                                        | Objects                                                                                              | Device: fire                           | Confirm System Upgrade                                                                                                    | •                                            |  |
|                         | Device Summary<br>Updates                                  |                                                                                                    |                                        | Before starting the upgrade:                                                                                                    |                                              |  |
|                         | Geolocation 2022-05-11-103<br>Latest Update on 18 Jul 2023 |                                                                                                    | V                                      | <ol> <li>Do not start a system restore at the same time as a system upgrade.</li> <li>Do not reboot the system during the upgrade. The system automatically<br/>reboots at the appropriate time during upgrade if a reboot is necessary.</li> <li>Do not power off the device during the upgrade. Interrupting the upgrade<br/>can leave the system in an unusable state.</li> </ol> |                                              |  |
|                         | Configure<br>Set recurring updates                         |                                                                                                    | C<br>Se                                | You will be logged out of the system when<br>After the installation completes, the device                                                                                                    | n the upgrade begins.<br>e will be rebooted. |  |
|                         | UPDATE FROM CLOUD                                          | - O                                                                                                  |                                        | UPGRADE OPTIONS                                                                                                    |                                              |  |
|                         |                                                            | _                                                                                                    |                                        | <ul> <li>Automatically cancel on upgrade failu</li> </ul>                                                                                                    | ure and roll back to the previous version    |  |
|                         | System Upgrade<br>Current version threat of                | jefense: 7.2.3-77                                                                                    | Current ve                             |                                                                                                    | CANCEL                                       |  |
|                         | Important<br>Make sure the thr<br>Learn more 🕑             | Important     Make sure the threat defense version is compatible with the FXOS versio     Learn more |                                        |                                                                                                    | Configure<br>Set recurring updates           |  |
|                         | File Cisco_FTD_SSP_<br>19 Jul 2023 11:49 A                 |                                                                                                    | _Upgrade-7.2.4-165.s   Replace file AM |                                                                                                    |                                              |  |
|                         | Upgrade to                                                 | 7.2.4-165                                                                                            |                                        |                                                                                                    |                                              |  |
|                         | Readiness Check                                            | Precheck St<br>19 Jul 2023 11:54                                                                     | CCess Run Uj<br>6 AM                   | pgrade Readiness Check                                                                                                    |                                              |  |
|                         | UPGRADE NOW                                                | C Reboot req                                                                                         | uired                                  |                                                                                                    |                                              |  |
|                         |                                                            |                                                                                                    |                                        |                                                                                                    |                                              |  |

**Nota**: La opción de reversión está activada de forma predeterminada. Se recomienda mantener esta opción para revertir cualquier configuración de actualización en caso de que se produzca un problema en la actualización.

Paso 8. Se le redirige a una página en la que se mostrará el progreso de la actualización:

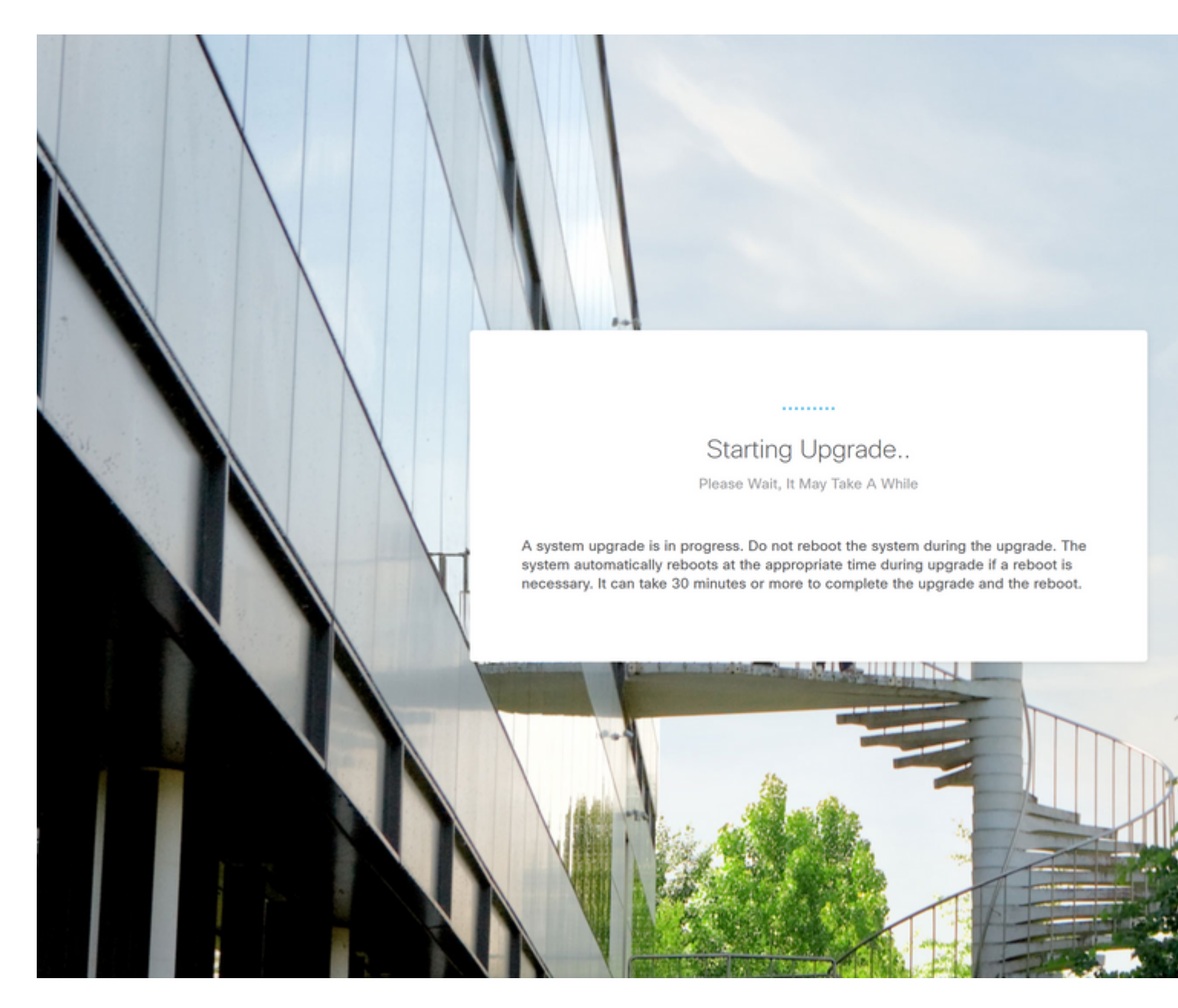

Ejemplo de la página de progreso:

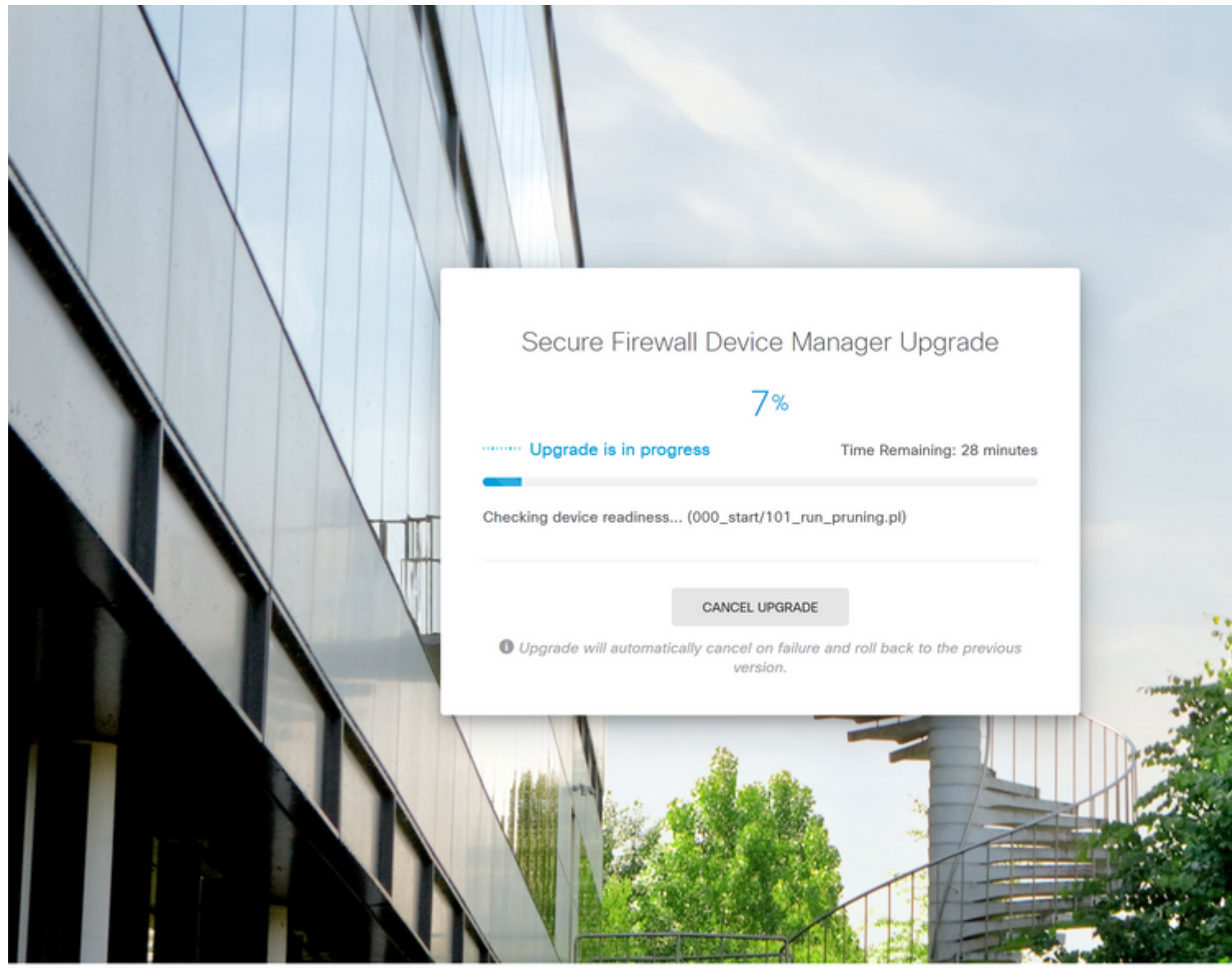

© 2015-2023 Cisco Systems, Inc. Cisco, Cisco Systems and Cisco Systems logo are registered trademarks of Cisco Systems, Inc.

This product contains some software licensed under the "GNU Lesser General Public License, versions: 2, 2,1 and 3" provided with ABSOLUTELY NO WARRANTY under the terms of "GNU Lesser General Public License, version 2 C, version 2.1 C and version 3 C".

**Paso 9. Haga clic en el botón FINISH** después de que la actualización se complete correctamente para volver a la pantalla de inicio de sesión:

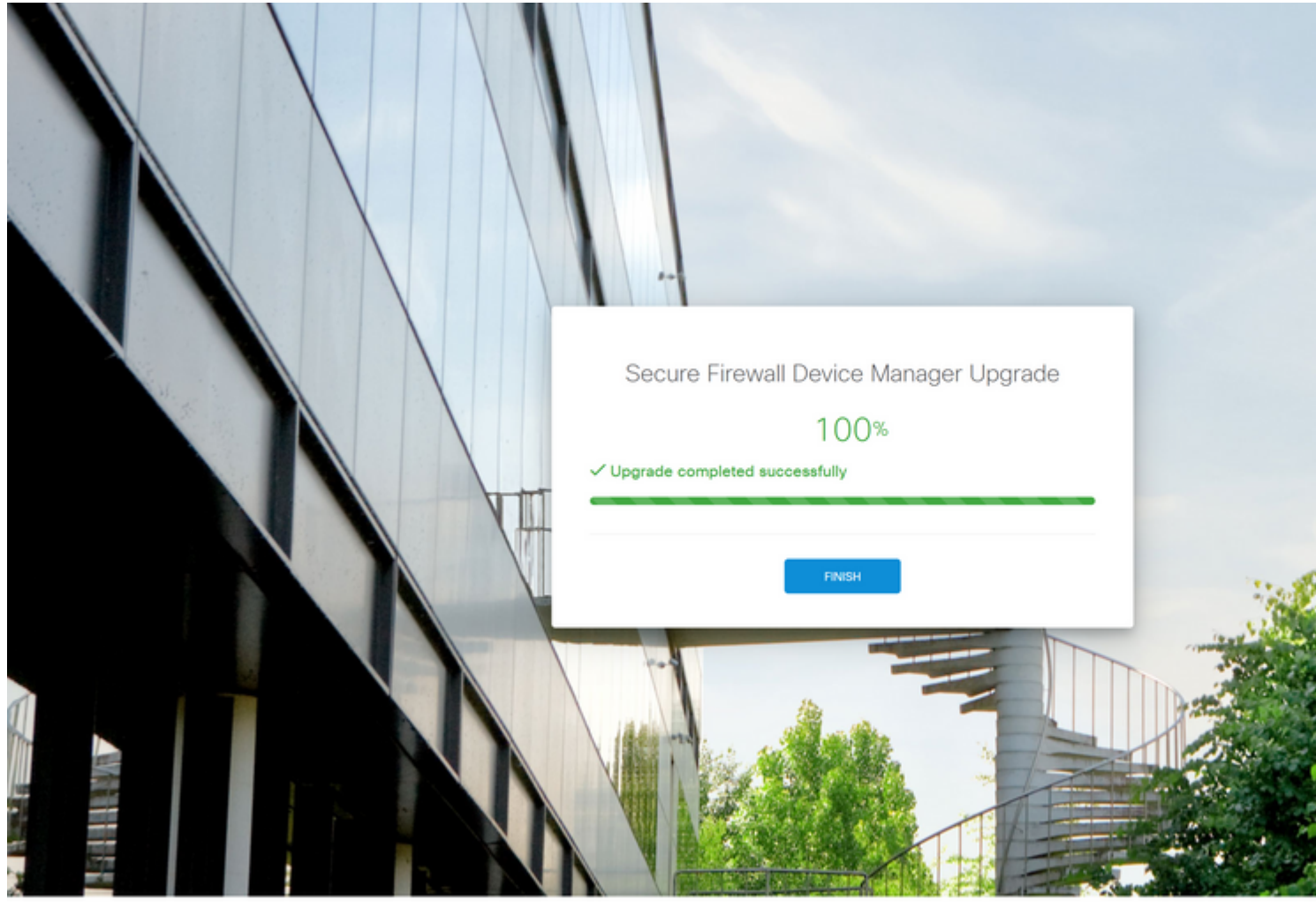

© 2015-2023 Cisco Systems, Inc. Cisco, Cisco Systems and Cisco Systems logo are registered trademarks of Cisco Systems, Inc. This product contains some software licensed under the "GNU Lesser General Public License, versions: 2, 2, 1 and 3" provided with ABSOLUTELY NO WARRANTY under the terms of "GNU Lesser General Public License, version 2 (2, version 2, 1 (2) and version 3 (2))

# Validación

Una vez finalizada la actualización, puede iniciar sesión en el administrador de dispositivos de Firepower para validar la versión actual. Esto se muestra en el panel de descripción general:

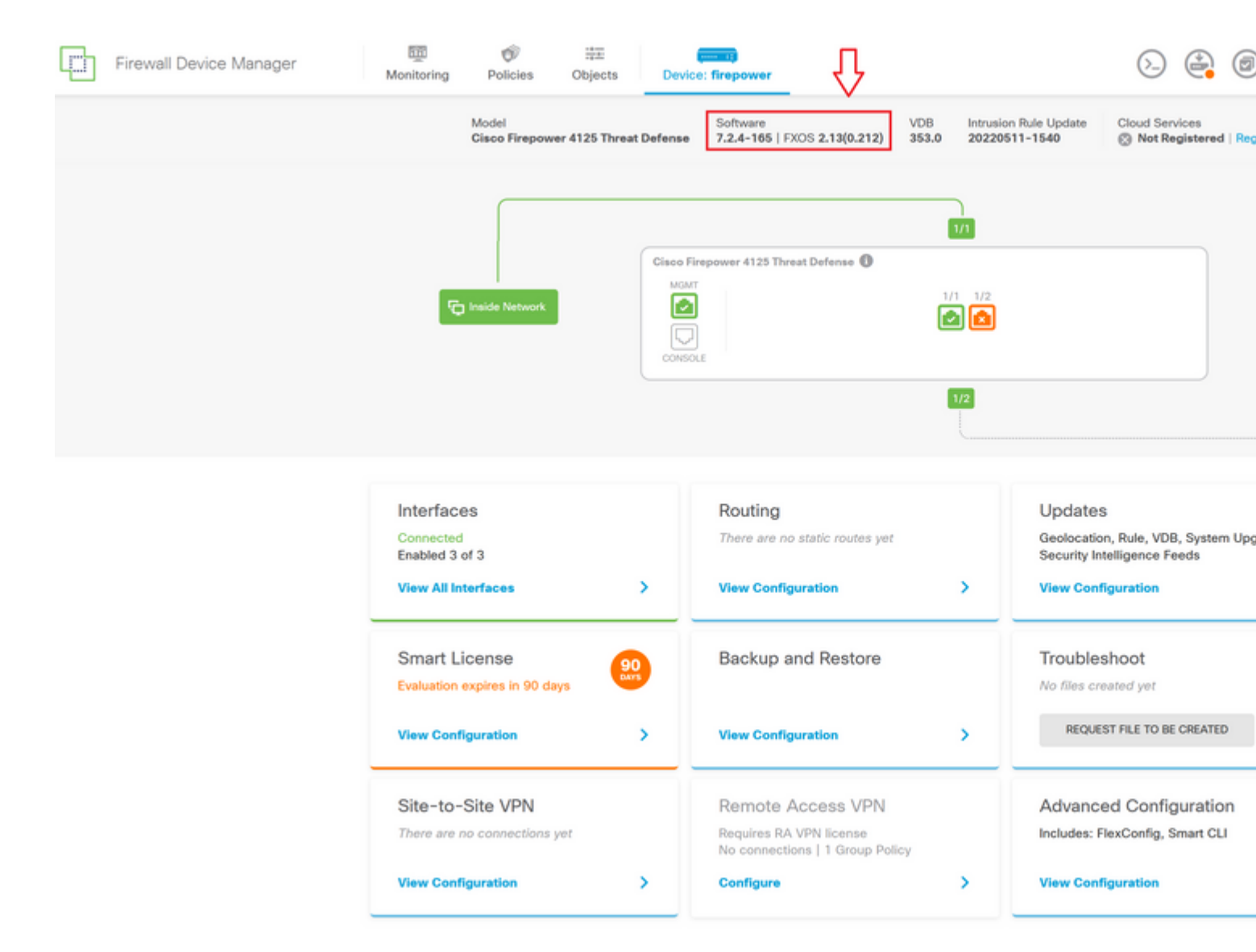

Para realizar una validación de actualización mediante CLI, puede seguir estos pasos:

- I. Cree una sesión SSH utilizando la IP de gestión del FTD.
- II. Utilice el comando show version para validar la versión actual en su chasis.

Ejemplo del procedimiento sugerido:

>

#### Acerca de esta traducción

Cisco ha traducido este documento combinando la traducción automática y los recursos humanos a fin de ofrecer a nuestros usuarios en todo el mundo contenido en su propio idioma.

Tenga en cuenta que incluso la mejor traducción automática podría no ser tan precisa como la proporcionada por un traductor profesional.

Cisco Systems, Inc. no asume ninguna responsabilidad por la precisión de estas traducciones y recomienda remitirse siempre al documento original escrito en inglés (insertar vínculo URL).